# Pengajuan Pembiayaan

Fitur Pembiayaan hanya dapat digunakan untuk Anda yang telah memenuhi persyaratan kelengkapan data di app Pelajar.

Ouration 10 minute(s)

#### Contents

Introduction Step 1 - Buka Aplikasi Pelajar di Hp Anda Step 2 - Pilih Pembiayaan Step 3 - Klik Ajukan Pembiayaan Step 4 - Pilih Perhitungan Pembiayaan Step 5 - Masukkan Nominal Pinjaman dan Jangka Waktu Pembayaran Step 6 - Pilih Formulir Step 7 - Lengkapi Data Peminjam Step 8 - Pilih Upload Dokumen Step 9 - Upload Dokumen yang Dibutuhkan Step 10 - Klik Lanjut Step 11 - Pastikan Data yang Telah diisi Valid Step 12 - Selesai Comments

# Introduction

Bagi Anda yang ingin menggunakan Pembiayaan, pastikan lembaga Anda telah bergabung dengan Jaringan IDN dalam mengembangkan lembaga digital dan modern. Pinjam dana kapanpun, dimanapun dengan langkah mudah menggunakan aplikasi Pelajar.

#### Step 1 - Buka Aplikasi Pelajar di Hp Anda

Silakan buka aplikasi **Pelajar** di hp Anda. Anda dapat mengunduh app **Pelajar** di Google Playstore! https://play.google.com/store/apps/details?id=io.infradigital.app.pelajar

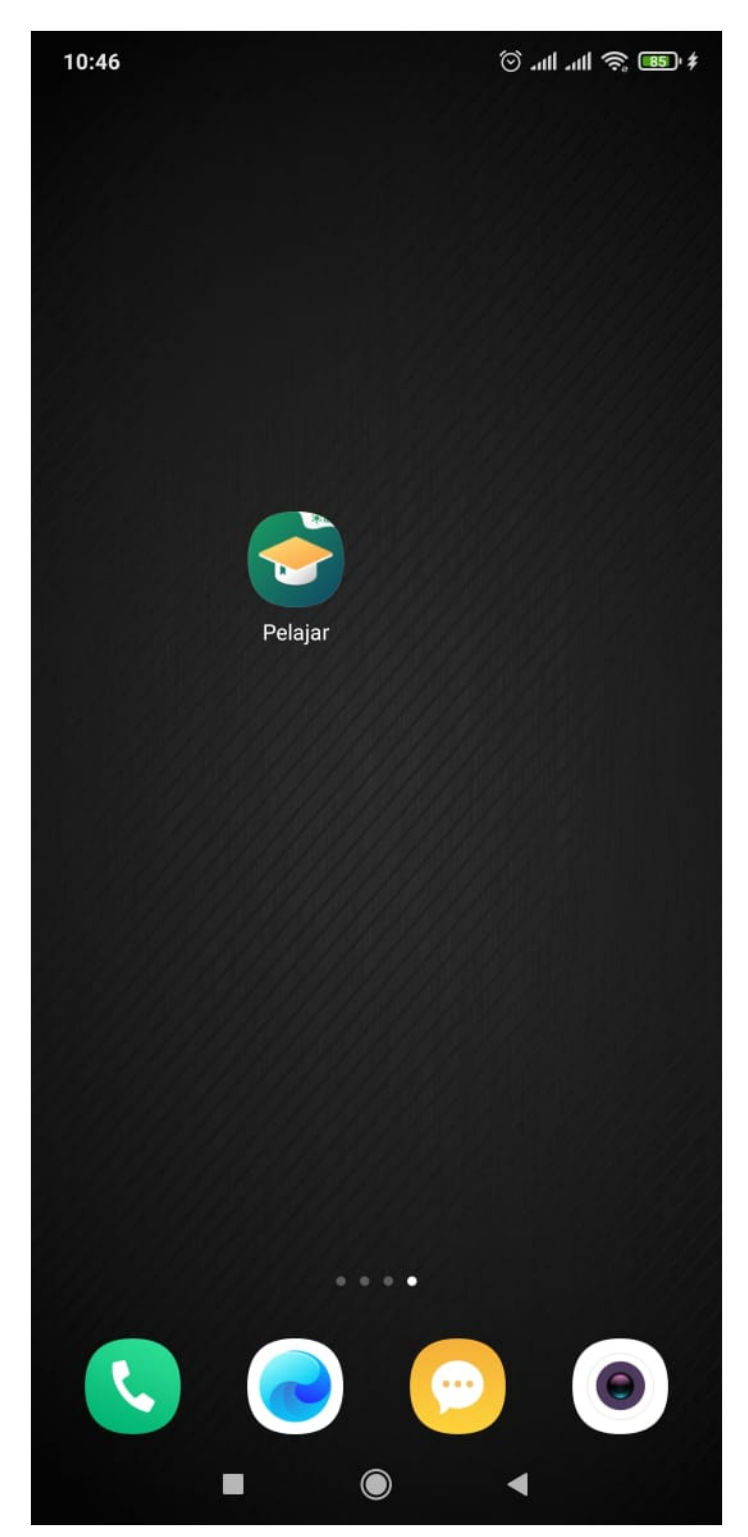

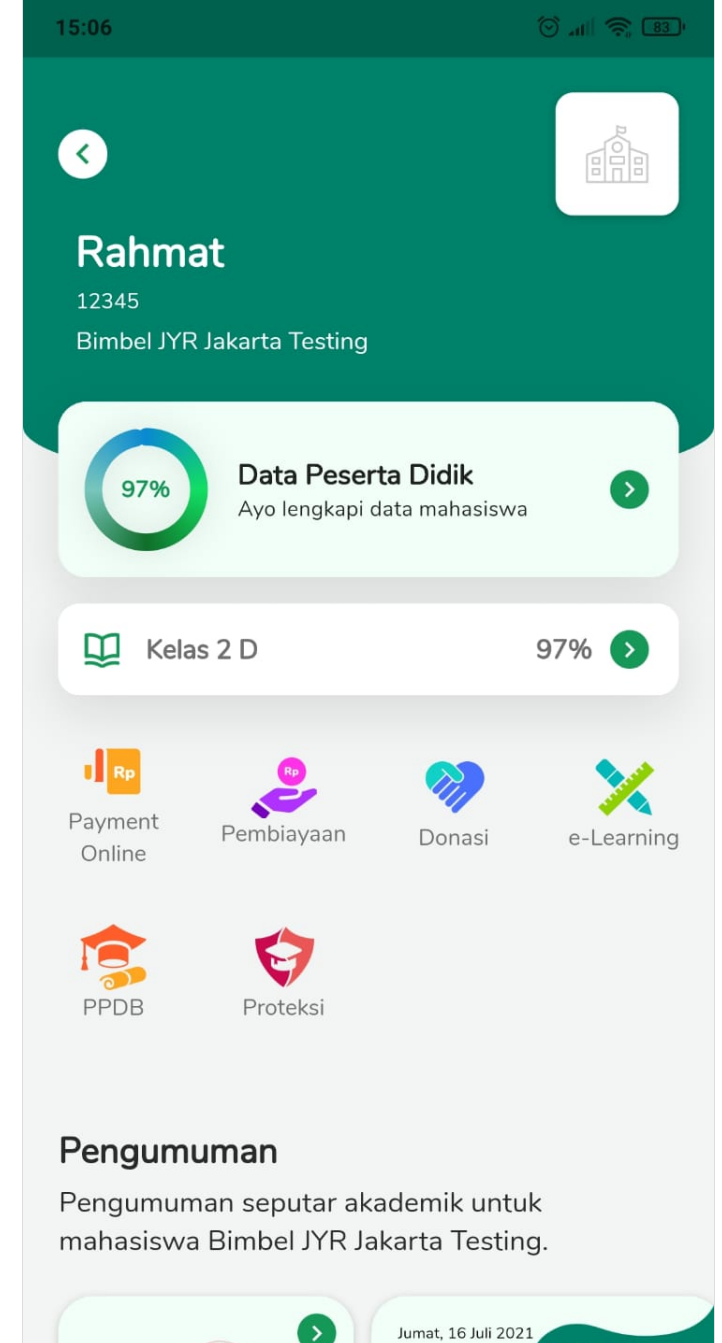

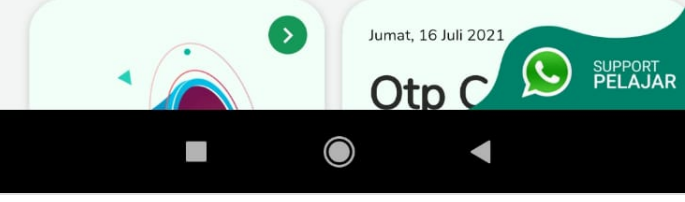

# Step 2 - Pilih Pembiayaan

Pilih dan Klik Pembiayaan di aplikasi Pelajar dan pastikan Anda telah melengkapi data digital di aplikasi minimal 80%.

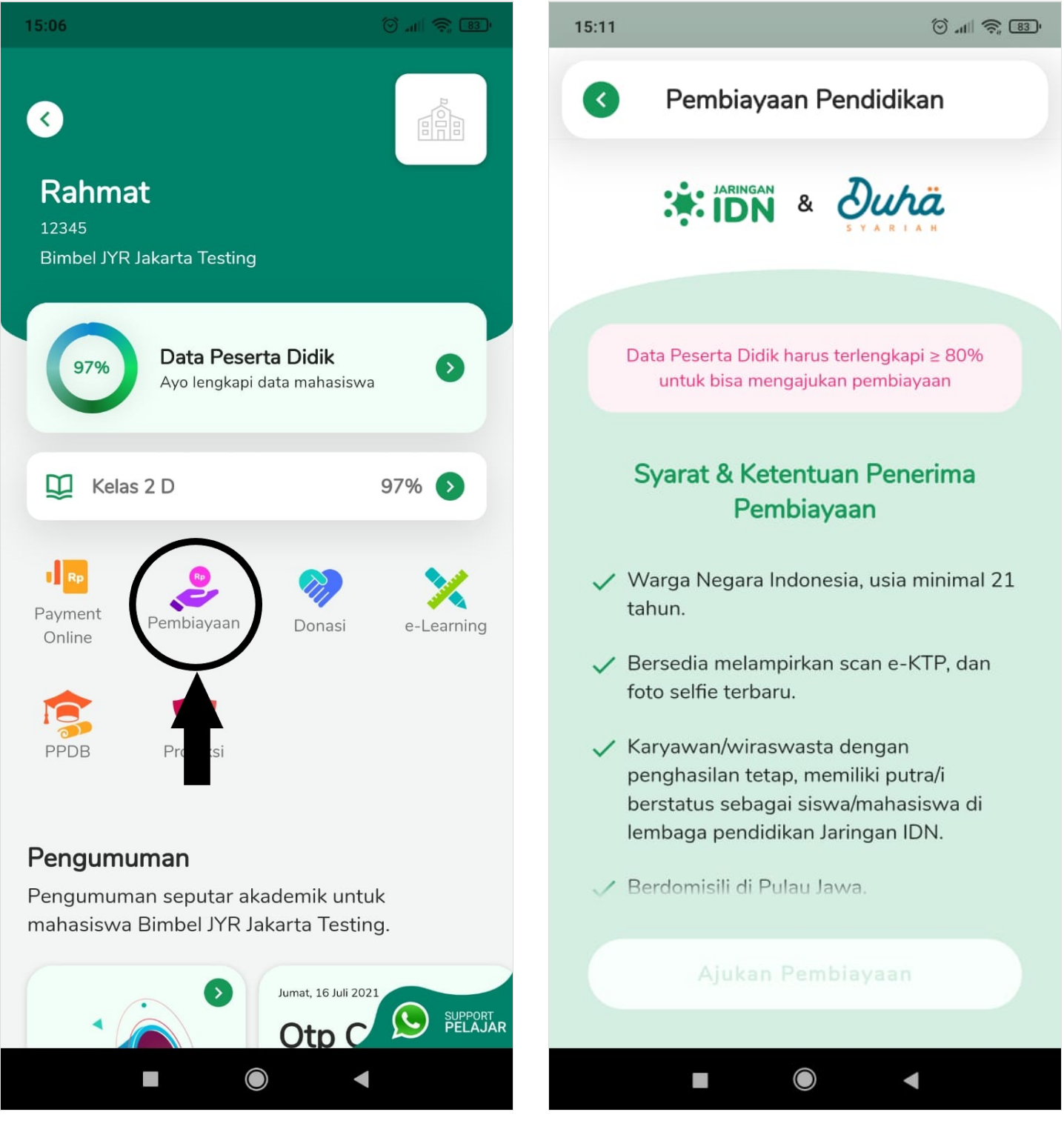

# Step 3 - Klik Ajukan Pembiayaan

Silakan klik Ajukan Pembiayaan untuk melanjutkan pendaftaran Pembiayaan Anda.

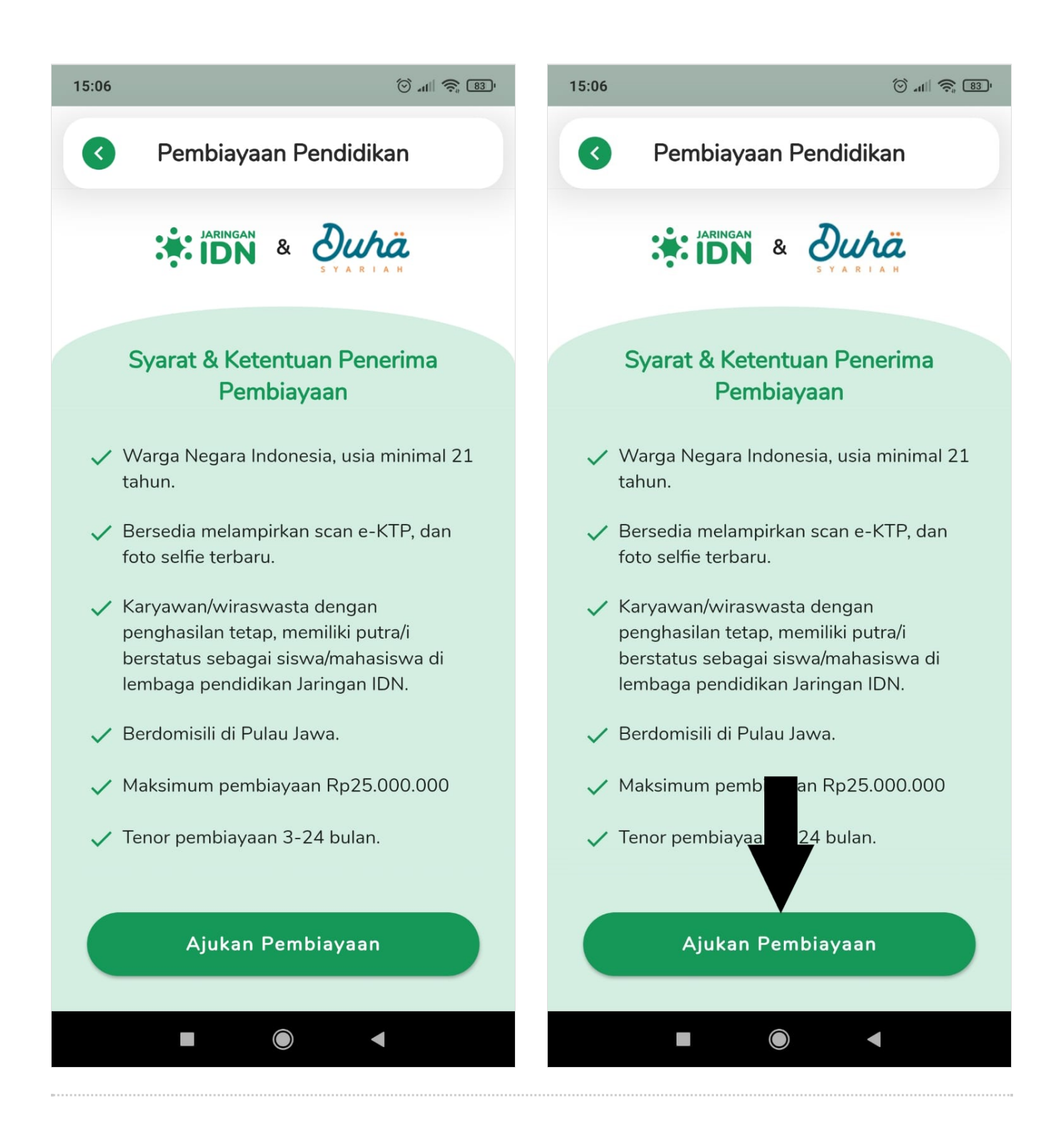

### Step 4 - Pilih Perhitungan Pembiayaan

Pilih Perhitungan Pembiayaan untuk melihat dan menghitung dana angsuran yang akan Anda bayar dalam kurun waktu yang dipilih.

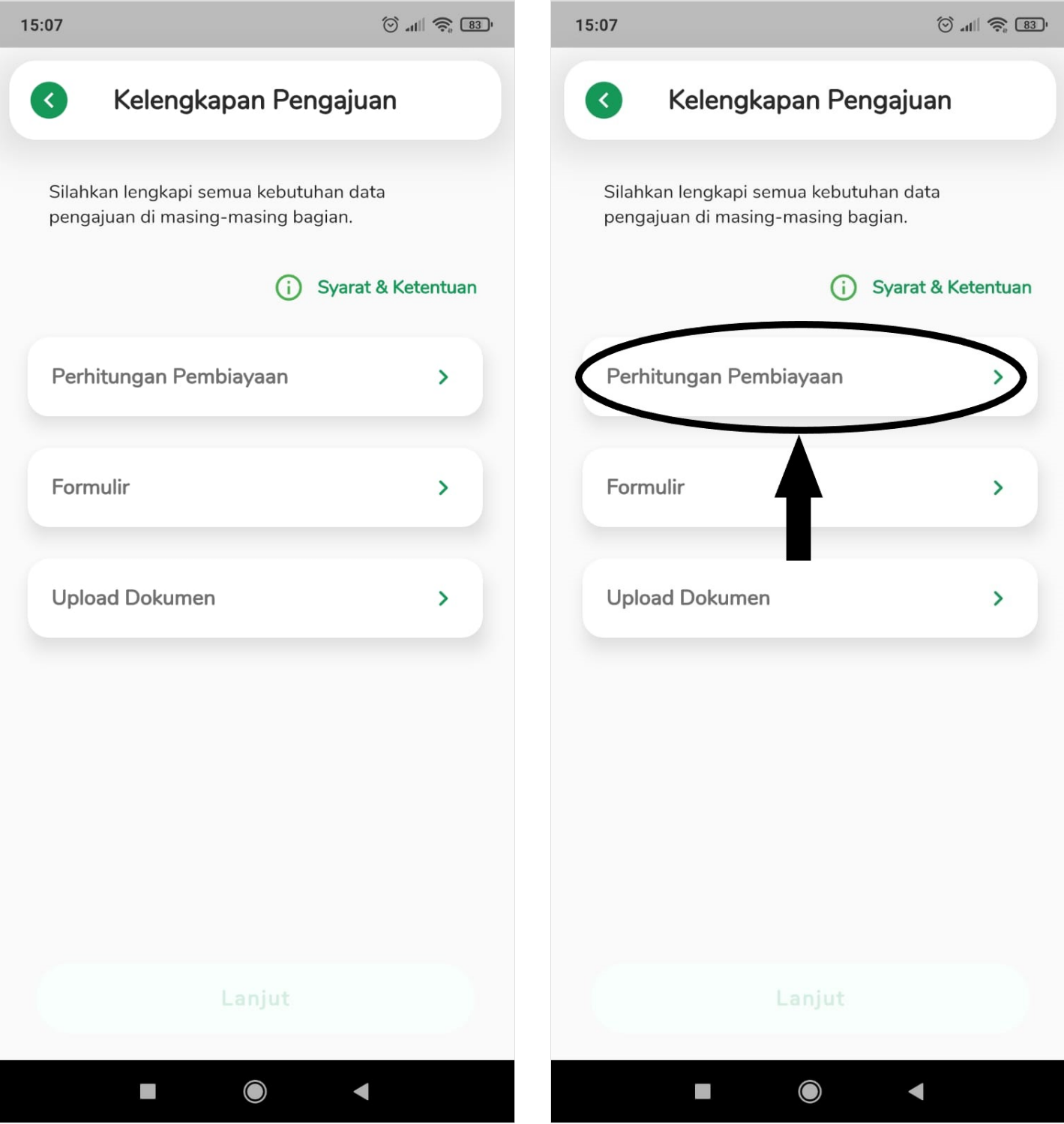

# Step 5 - Masukkan Nominal Pinjaman dan Jangka Waktu Pembayaran

Silakan masukkan nominal Dana Pinjaman yang akan anda Pinjam dan Jangka Waktu Pembayaran dalam bulan.

Klik Simpan dan OK.

| 15:07                                                                               | 🗇 "1III 🤶 83 ' | 15:07                 | () ""<br>() "<br>() "<br>() "<br>() "<br>() "<br>() "<br>() "                 |
|-------------------------------------------------------------------------------------|----------------|-----------------------|-------------------------------------------------------------------------------|
| Perhitungan Pembiaya                                                                | aan            | ٢                     | Perhitungan Pembiayaan                                                        |
| Mohon isi nominal dan jangka waktu pembi<br>dengan yang hendak diajukan.            | iayaan sesuai  | Mohon<br>dengan       | isi nominal dan jangka waktu pembiayaan sesuai<br>a yang hendak diajukan.     |
| Nominal Tagihan Diajukan — — — — — — — — — — — — — — — — — — —                      |                | Rp                    | - Nominal Tagihan Diajukan                                                    |
| Uang Muka (20%) Rp 0                                                                |                | Rp                    | Uang Muka (20%)                                                               |
| Nominal Pembiayaan                                                                  |                | Rp                    | - Nominal Pembiayaan                                                          |
| Jangka Waktu (Bulan) 0                                                              | +              |                       | Jangka Waktu (Bulan) +                                                        |
| Cicilan Per Bulan*                                                                  |                | Rp                    | Cicilan Per Bulan*                                                            |
| *Nominal yang berlaku akan diinfokan oleh p<br>Syariah setelah pengajuan disetujui. | ihak Duha      | *Nominal<br>Syariah s | l yang berlaku akan diinfokan oleh pihak Duha<br>Petelah pengajuan disetujui. |
|                                                                                     |                |                       |                                                                               |
| Simpan                                                                              |                |                       | Simpan                                                                        |
|                                                                                     |                |                       |                                                                               |

| 15:07                                       | 🗇 "41  👙 😰                                                                                   |  |  |  |  |
|---------------------------------------------|----------------------------------------------------------------------------------------------|--|--|--|--|
| Perhitu                                     | ungan Pembiayaan                                                                             |  |  |  |  |
| Mohon isi nominal<br>dengan yang hend       | Mohon isi nominal dan jangka waktu pembiayaan sesuai<br>dengan yang hendak diajukan.         |  |  |  |  |
| Nominal T<br>Rp 1.000.0                     | agihan Diajukan                                                                              |  |  |  |  |
| Uang Muk<br>Rp 200.000                      | a (20%)                                                                                      |  |  |  |  |
| Nominal P<br>Rp 800.000                     | Pembiayaan0                                                                                  |  |  |  |  |
| Jangka Wak                                  | tu (Bulan)                                                                                   |  |  |  |  |
| Cicilan Per<br>Rp 282.66                    | r Bulan*                                                                                     |  |  |  |  |
| *Nominal yang berla<br>Syariah setelah peng | *Nominal yang berlaku akan diinfokan oleh pihak Duha<br>Syariah setelah pengajuan disetujui. |  |  |  |  |
| Undate Data Berhasil                        |                                                                                              |  |  |  |  |
| ок                                          |                                                                                              |  |  |  |  |
|                                             | •                                                                                            |  |  |  |  |

# Step 6 - Pilih Formulir

Lengkapi Data Formulir Anda dengan memilih Formulir.

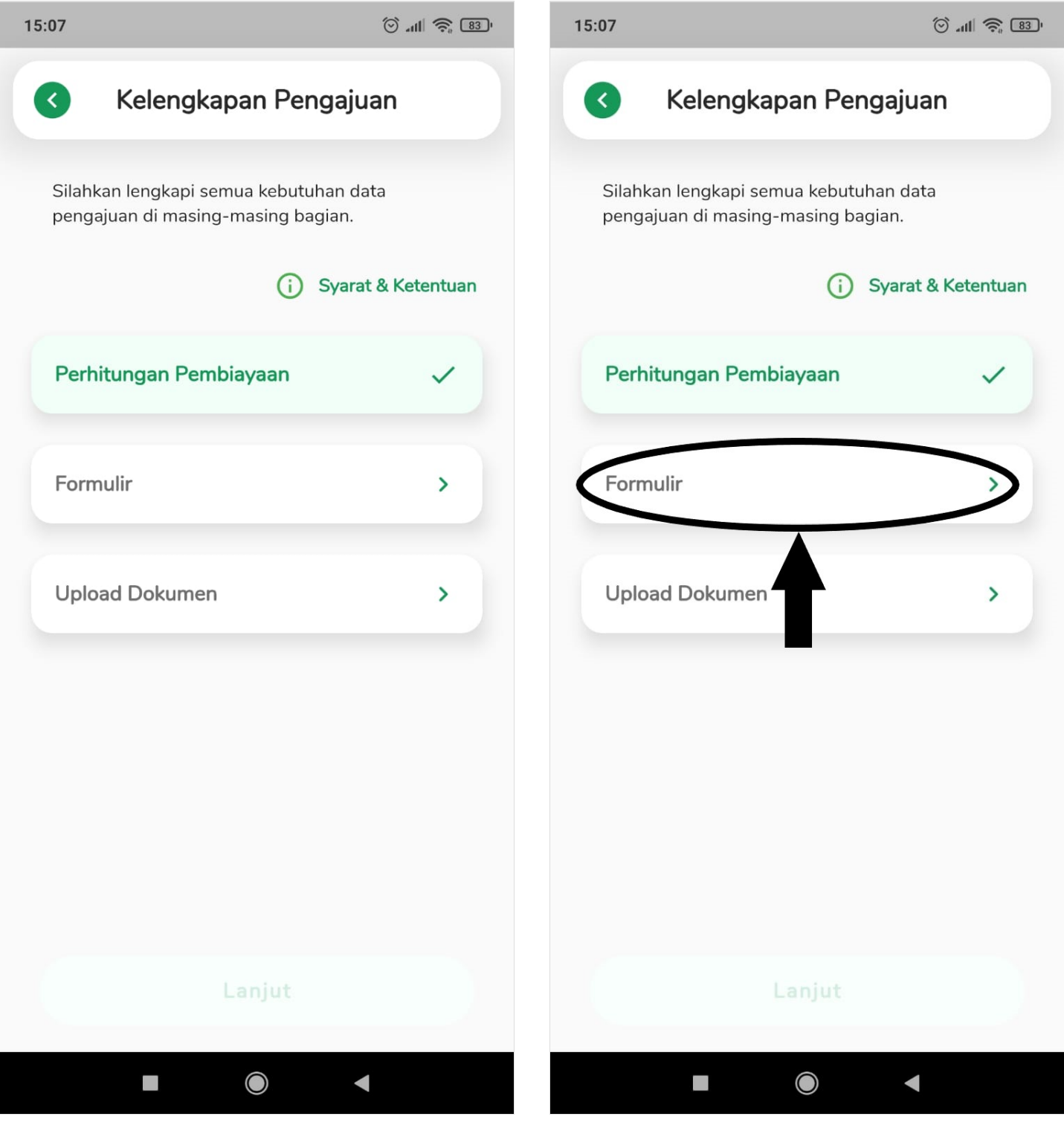

# Step 7 - Lengkapi Data Peminjam

Silakan mengisi semua kolom formulir Anda sebagai peminjam dan pastikan data yang diisi Valid dan dapat dihubungi tim IDN.

Klik Simpan dan OK.

| 15:07                                                                                                    | 🗇 all 🥱 83' | 15:08                                                              | () atil 📚 (83) |
|----------------------------------------------------------------------------------------------------|-------------|--------------------------------------------------------------------|----------------|
| <ul> <li>Formulir</li> </ul>                                                                                |             | 3                                                                  | Formulir       |
| Pastikan Biodata terisi lengkap dan ses<br>dengan dokumen kependudukan Anda<br>Nama Peserta Didik<br>Rahmat | suai<br>a.  | Tanggal Lahir Pemol<br>23 Juli 2003<br>NIK Pemohon<br>537918238843 | assa46         |
| Hubungan Pemohon & Siswa                                                                                    | •           | 62852771194                                                        | 412<br>+       |
| Nama Pemohon                                                                                                |             | Alamat Email                                                       |                |
| Tanggal Lahir Pemohon                                                                                       |             | Alamat Tempat                                                      | Tinggal        |
| NIK Pemohon                                                                                                 |             | Pekerjaan<br>Wirausaha                                             | •              |
| Nomor HP Utama                                                                                              |             | Lama Berdiriny                                                     | a Usaha        |
| Simpan                                                                                                    |             |                                                                    | Simpan         |
|                                                                                                    | 1           |                                                                    |                |

| :08                                                           | (), <sup>1</sup> (), <sup>()</sup> | 15:08                 | () <del>\$</del>    1 |
|---------------------------------------------------------------|------------------------------------|-----------------------|-----------------------|
| Sormulir                                                      |                                    | <b>(</b>              | Formulir              |
|                                                               |                                    | Tanggal Lahir Pemoho  | ı ———                 |
| Pastikan Biodata terisi lengkap<br>dengan dokumen kependuduka | dan sesuai<br>In Anda.             | 23 Juli 2003          |                       |
| Nama Peserta Didik                                            |                                    | NIK Pemohon           |                       |
| Rahmat                                                        |                                    | 5379182388438         | 846                   |
| Hubungan Pemohon & Siswa                                      |                                    | 628527711941          | 2                     |
| Ibu Kandung                                                   | ▼                                  | 020327711941          | Z                     |
| Nama Pemohon                                                  |                                    |                       | +                     |
| Diyah                                                         |                                    | Alamat Email          |                       |
| ·                                                             |                                    | diyah.testing@gn      | nail.com              |
| Tanggal Lahir Pemohon                                         |                                    | Alamat Tempat Tingga  |                       |
| 23 Juli 2003                                                  |                                    | Jakarta               |                       |
| NIK Pemohon                                                   |                                    | Delucion              |                       |
| 5379182388438846                                              |                                    | Pekerjaan             | _                     |
|                                                               |                                    | Wirausaria            | •                     |
| 6285277119412                                                 |                                    | Lama Berdirinya Usaha |                       |
|                                                               |                                    | < 1 tahun             | •                     |
| +                                                             |                                    |                       |                       |
| Simpan                                                        |                                    |                       | Simpan                |
|                                                               |                                    |                       |                       |
|                                                               |                                    |                       |                       |

| 15:08 🗇 .at             | I 🔶 83 ' |  |  |  |
|-------------------------|----------|--|--|--|
| Formulir                |          |  |  |  |
| Tanggal Lahir Pemohon   |          |  |  |  |
| 23 Juli 2003            |          |  |  |  |
| NIK Pemohon             |          |  |  |  |
| 5379182388438846        |          |  |  |  |
| 6285277119412           |          |  |  |  |
| +                       |          |  |  |  |
| , Alamat Email          |          |  |  |  |
| diyah.testing@gmail.com |          |  |  |  |
| Alamat Tempat Tinggal   |          |  |  |  |
| Jakarta                 |          |  |  |  |
| Pekerjaan               |          |  |  |  |
| Wirausaha               | •        |  |  |  |
| Lama Berdirinya Usaha   |          |  |  |  |
| < 1 tahun               | •        |  |  |  |
| Update Data Berhasil    |          |  |  |  |
| ок                      |          |  |  |  |
|                         |          |  |  |  |

### Step 8 - Pilih Upload Dokumen

Silakan upload **Dokumen** Anda di pada pilihan **Upload Dokumen**.

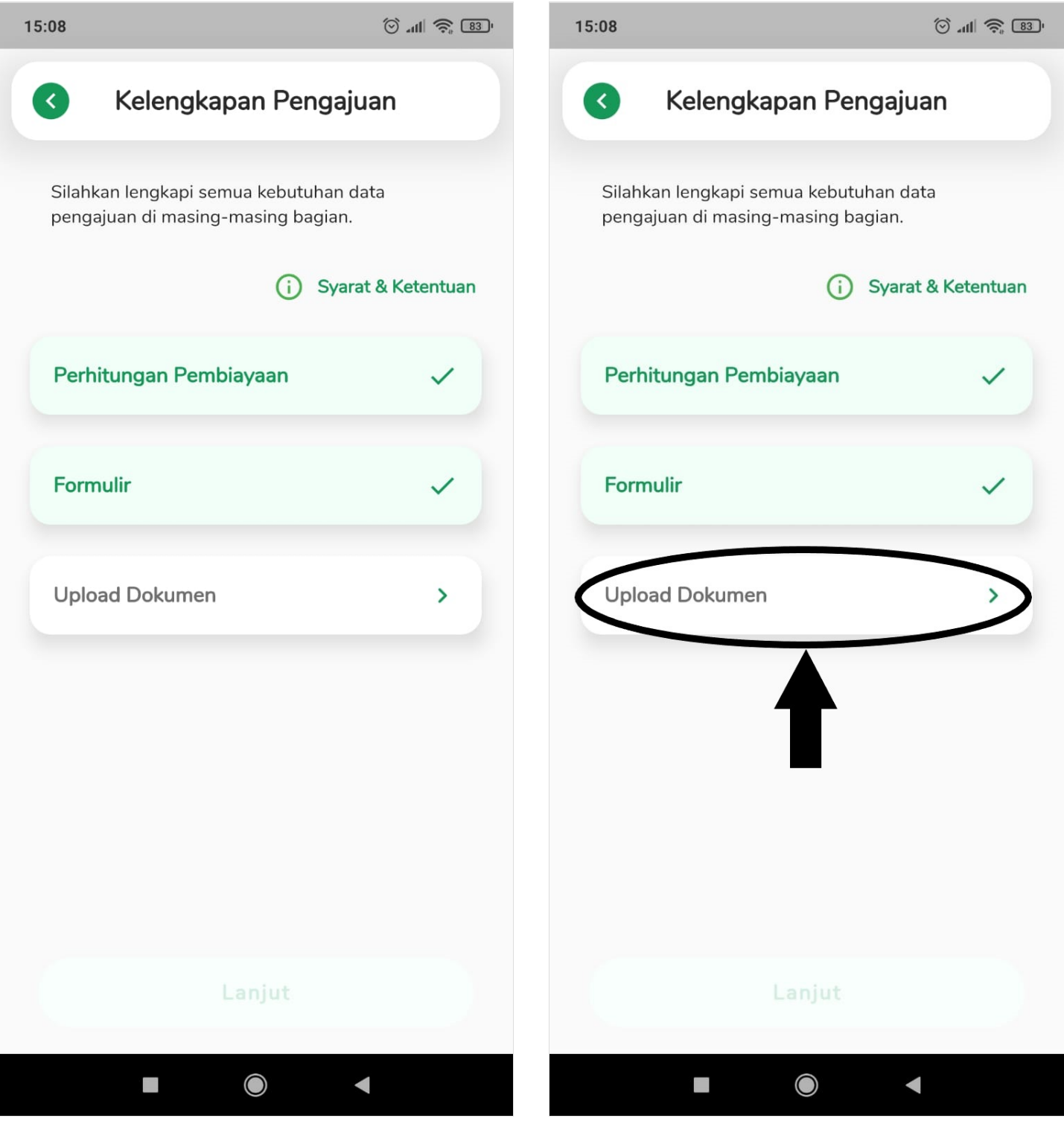

# Step 9 - Upload Dokumen yang Dibutuhkan

Silakan sedia dokumen foto yang dibutuhkan seperti

- KTP
- Bukti Tagihan
- Slip Gaji Terbaru
- Mutasi Rekening
- Selfie + KTP
- Selfie Tempat Kerja

Pilih Camera untuk Selfie atau memfoto dan pilih Gallery untuk memilih dokumen di hp Anda.

15:09

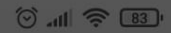

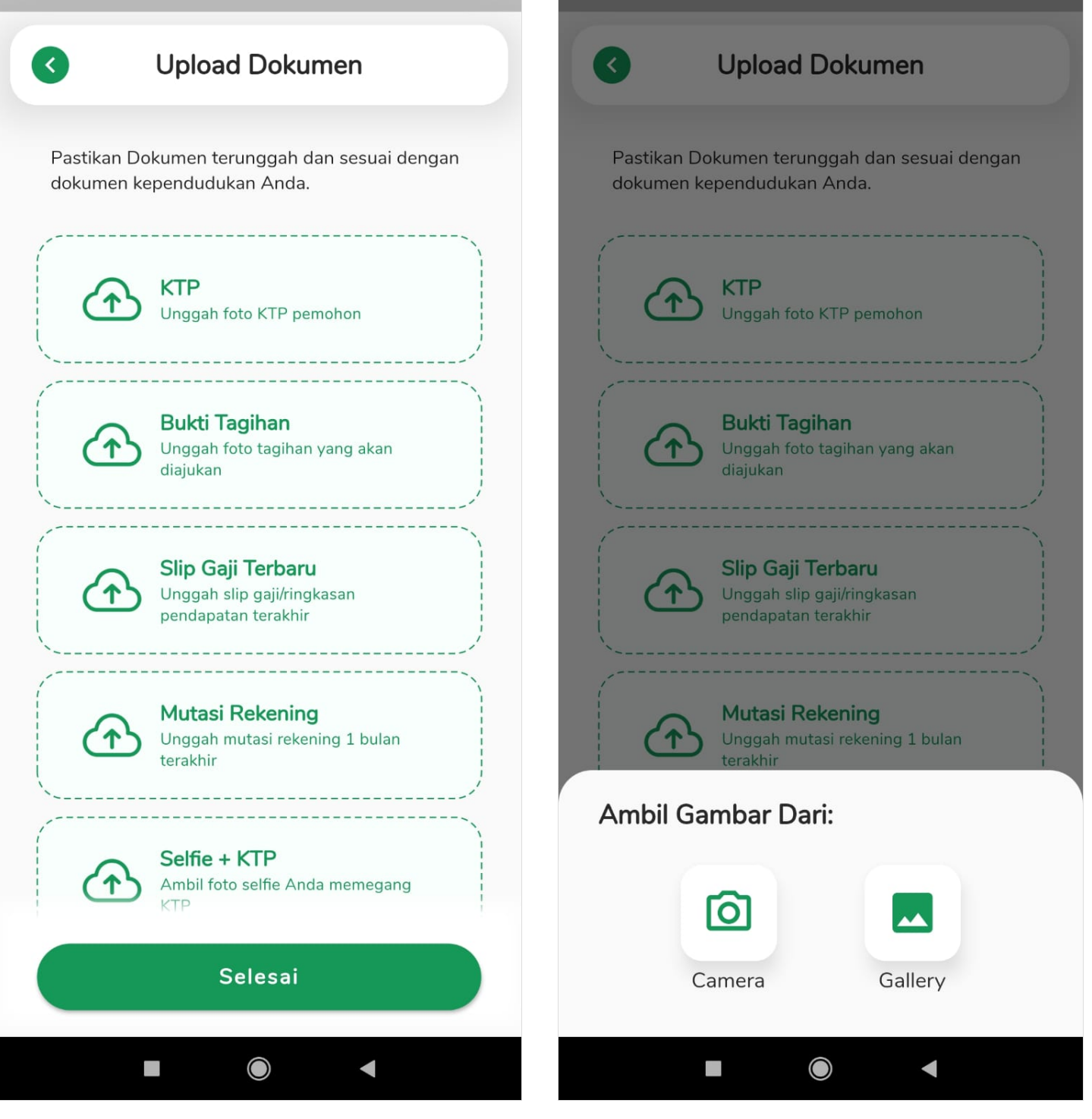

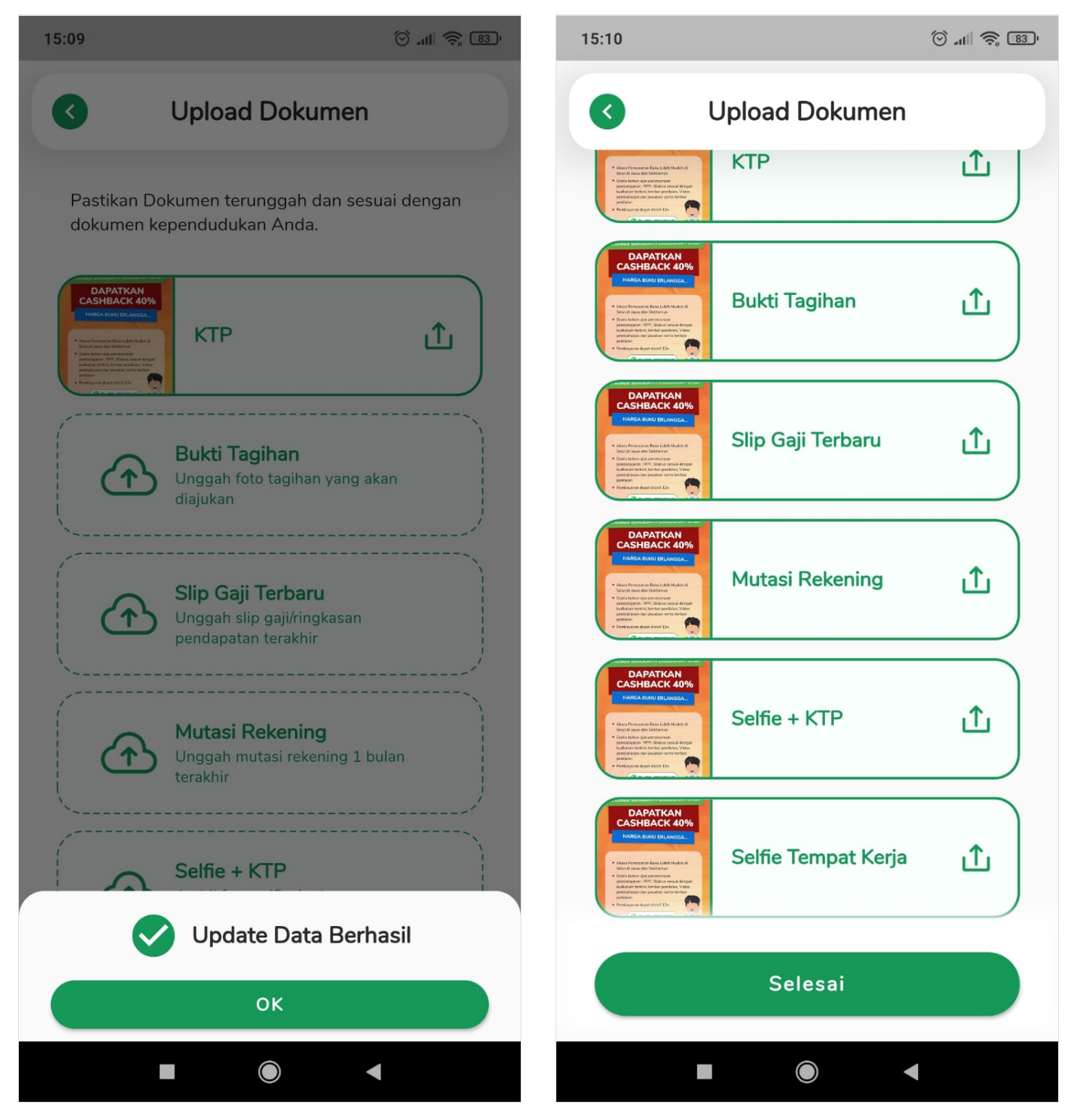

# Step 10 - Klik Lanjut

Silakan klik Lanjut untuk melengkapi tahap akhir.

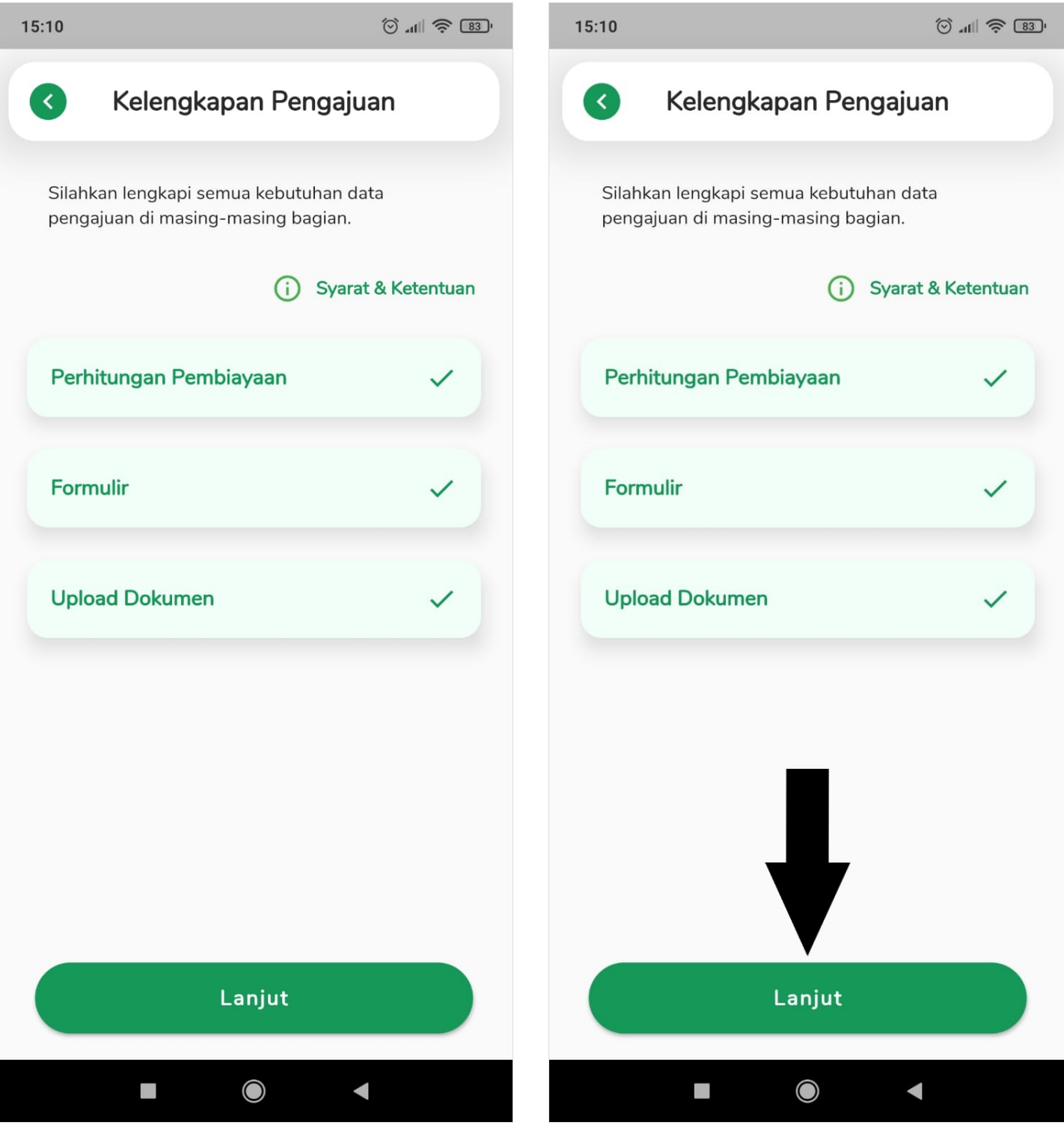

### Step 11 - Pastikan Data yang Telah diisi Valid

Pada halaman Rangkuman Pengajuan, Anda akan diminta untuk mengecek kembali apakah data yang telah diisi sudah sesuai dan valid.

Jika sudah, centang pernyataan **saya menyetujui Syarat dan Ketentuan**. Kemudian pilih **Ajukan Pembiayaan**.

#### 15:10

الله 🕄 🔝

#### <

#### Rangkuman Pengajuan

Periksa kembali informasi yang telah Anda isi sebelum mengajukan Pembiayaan Pendidikan.

#### Skema Pembiayaan

Nominal Tagihan Diajukan Rp1.000.000

Uang Muka (20%) Rp200.000

Nominal Pembiayaan Rp848.000

Jangka Waktu 3 Bulan

Cicilan Per Bulan\* Rp282.667

\*Nominal yang berlaku akan diinfokan oleh pihak Duha Syariah setelah pengajuan disetujui.

#### Biodata

Nama Peserta Didik Rahmat

Hubungan Pemohon & Siswa Ibu Kandung

Nama Pemohon Diyah

Tanggal Lahir Pemohon 23 Juli 2003

NIK Pemohon 5379182388438846

Nomor HP Utama 6285277119412

 $\bigcirc$ 

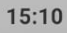

# Rangkuman Pengajuan

اله 🕞 🕼

#### Biodata

Nama Peserta Didik Rahmat

Hubungan Pemohon & Siswa Ibu Kandung

unpengaj

Nama Pemohon

Diyah

Tanggal Lahir Pemohon 23 Juli 2003

**NIK Pemohon** 5379182388438846

Nomor HP Utama 6285277119412

Alamt Email diyah.testing@gmail.com

Alamat Tempat Tinggal Jakarta

Pekerjaan Wirausaha

Lama Berdirinya Usaha < 1 tahun

#### Dokumen

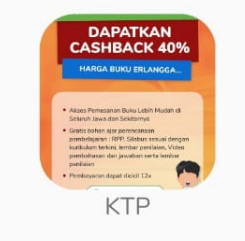

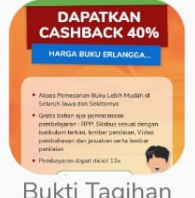

Bukti Tagihan

 $\bigcirc$ 

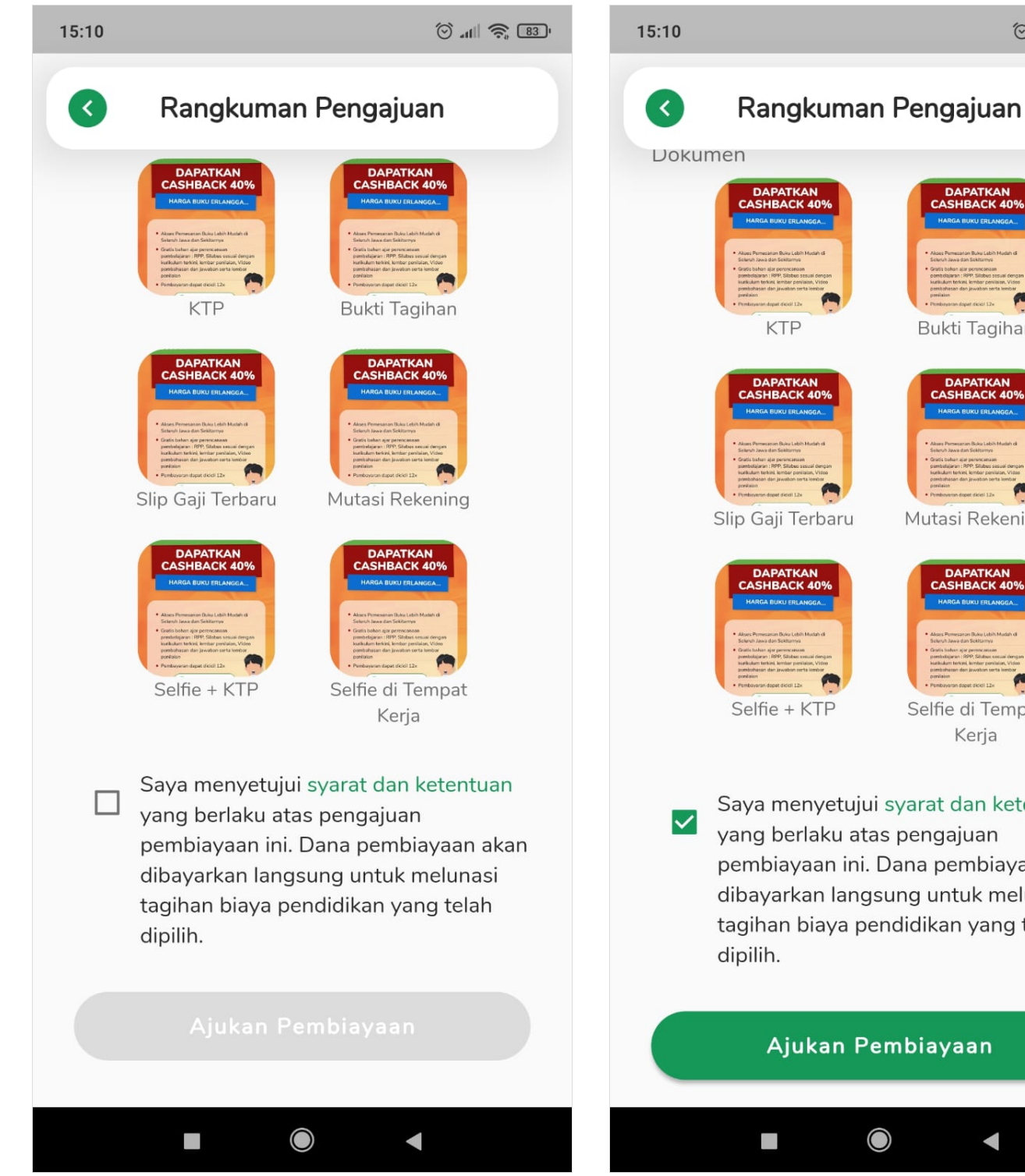

Bukti Tagihan Mutasi Rekening Selfie di Tempat Kerja Saya menyetujui syarat dan ketentuan yang berlaku atas pengajuan pembiayaan ini. Dana pembiayaan akan dibayarkan langsung untuk melunasi tagihan biaya pendidikan yang telah

ال ال

### Step 12 - Selesai

Selamat, Pengajuan Pembiayaan Anda sedang diproses tim Jaringan IDN.

Mohon menunggu 3-7 hari kerja sampai tim IDN menghubungi untuk keaslian data yang diisi.

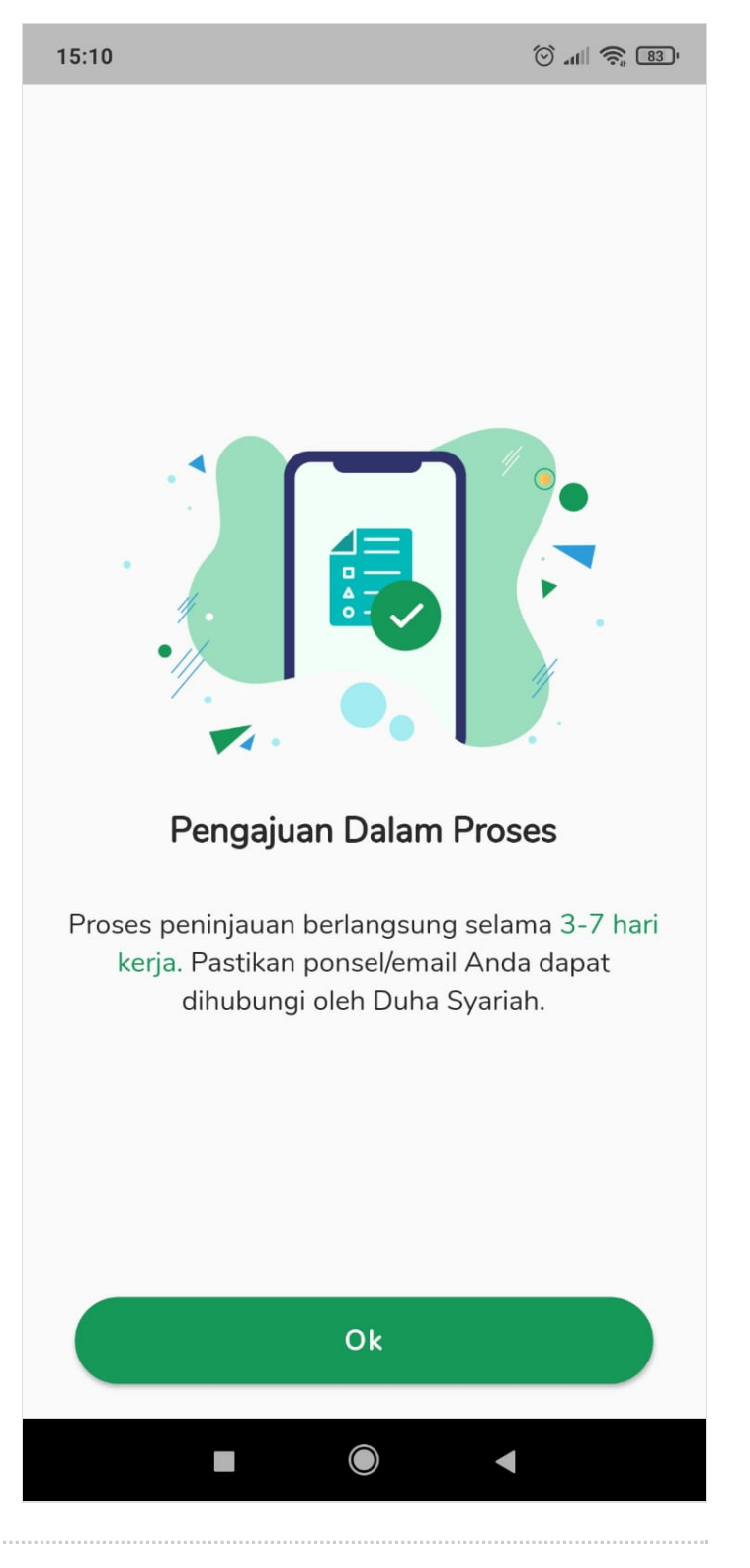